# Getting Started with vSphere

Virtualization Quick-start

MOREnet Summit February 25, 2020

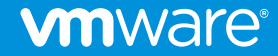

# Agenda

VMware Vision

**Virtualization Basics** 

**Storage Basics** 

**Network Basics** 

**Pre-Install Basics** 

Install+Config ESXi

Deploy+Config vCenter Server

"Day 2" Operations

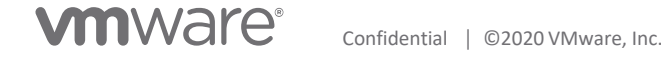

# **VMware Vision**

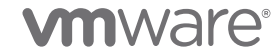

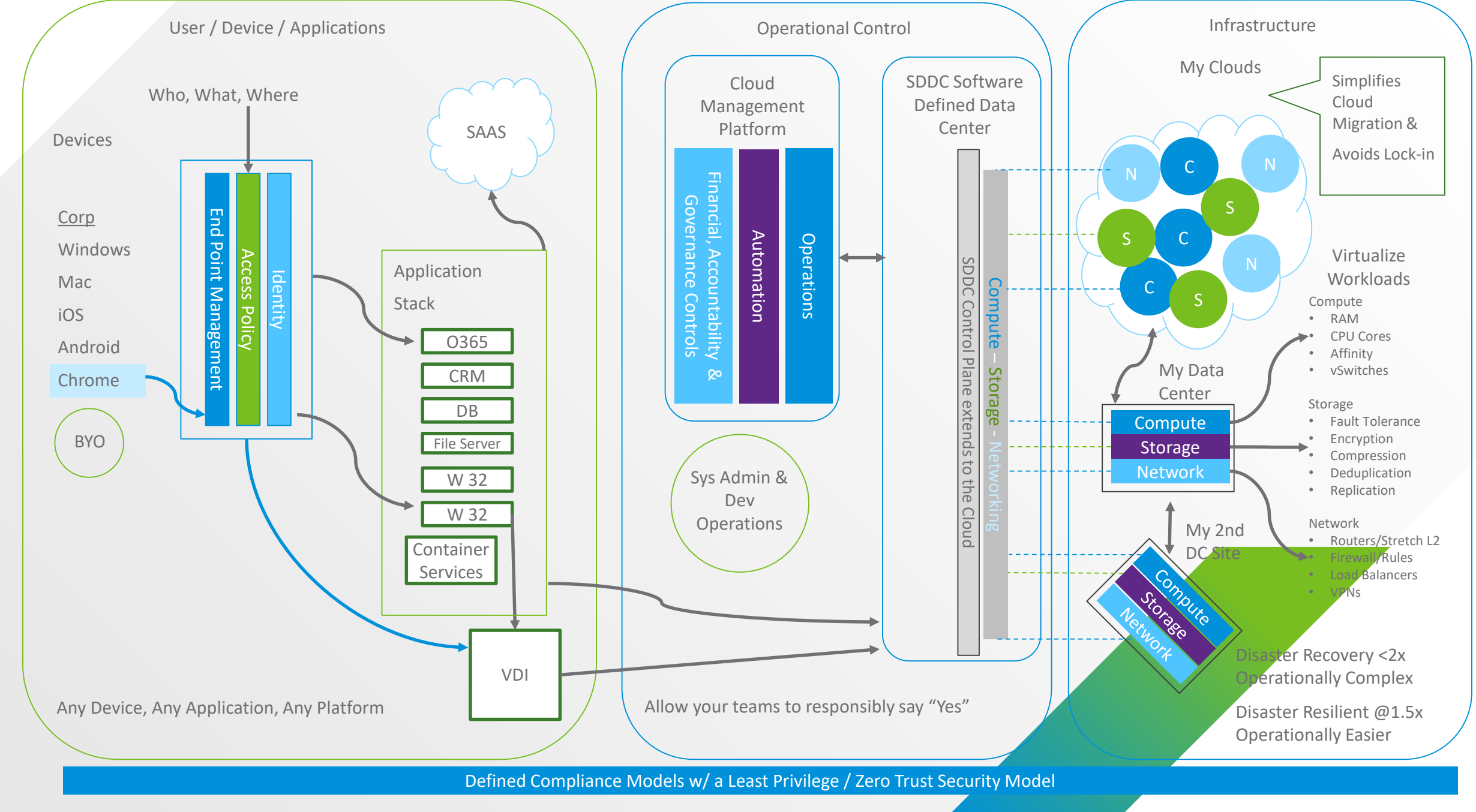

#### **vm**ware<sup>®</sup>

# **Virtualization Basics**

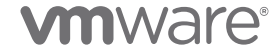

#### What Is Virtualization?

Virtualization is the *abstraction* of hardware with software.

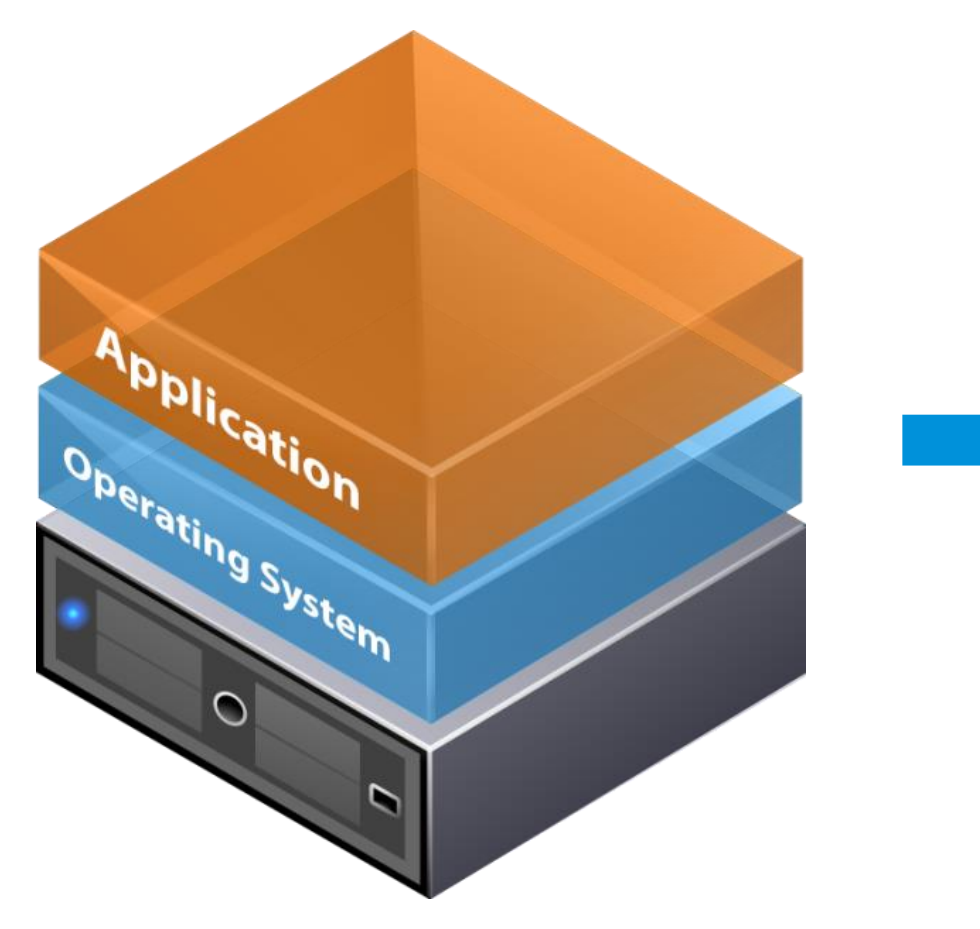

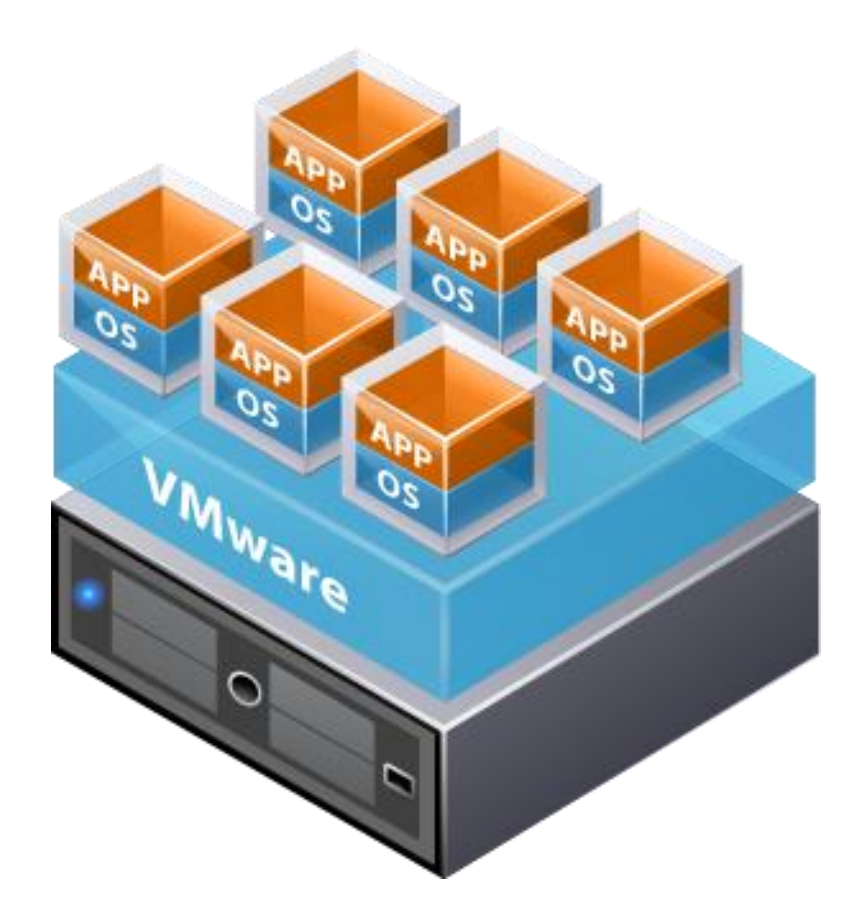

#### **Physical Resource Sharing**

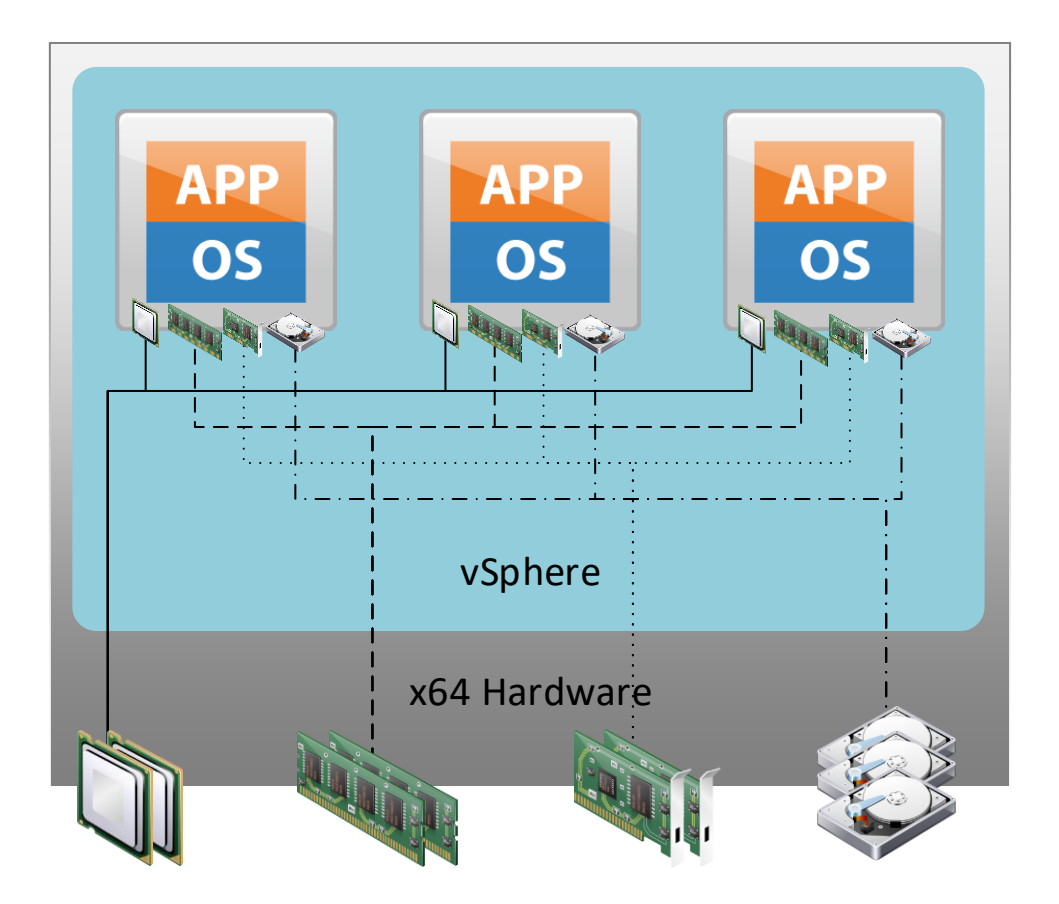

#### Hardware Virtualization

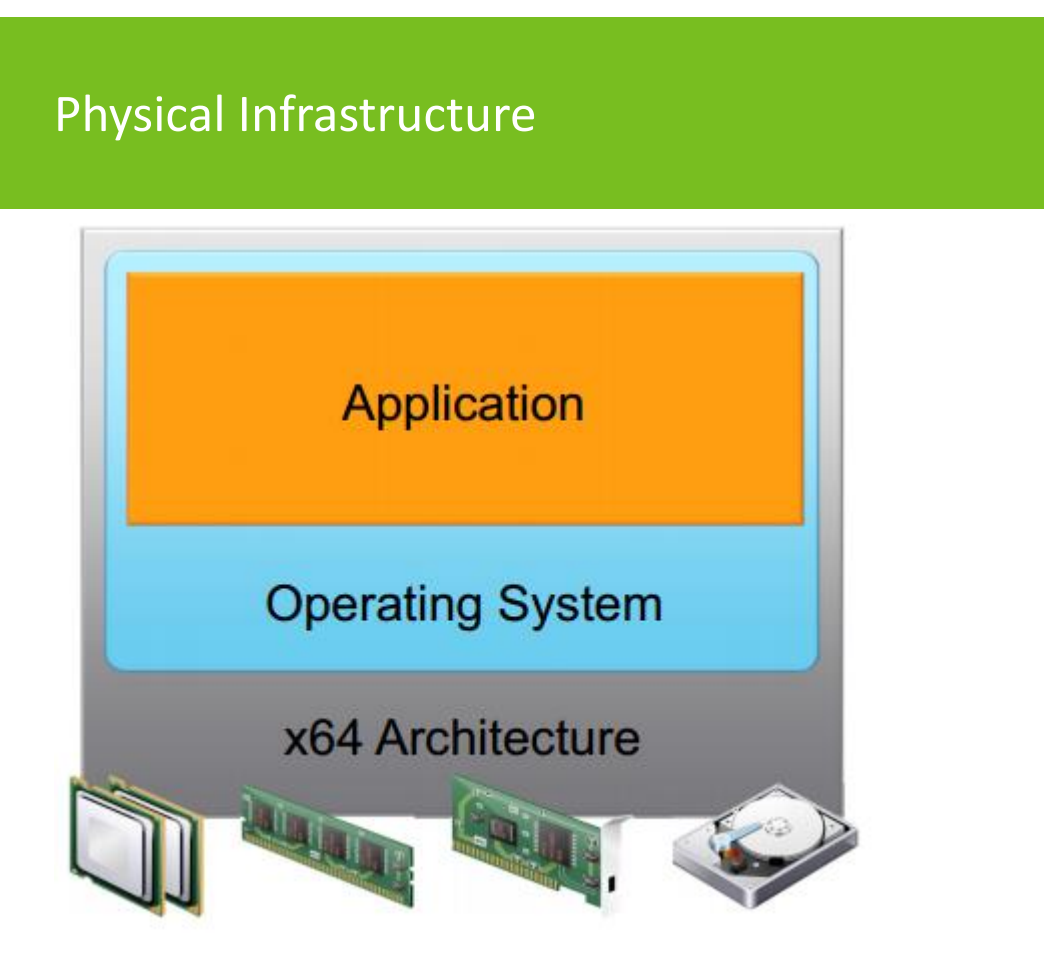

#### Virtual Infrastructure

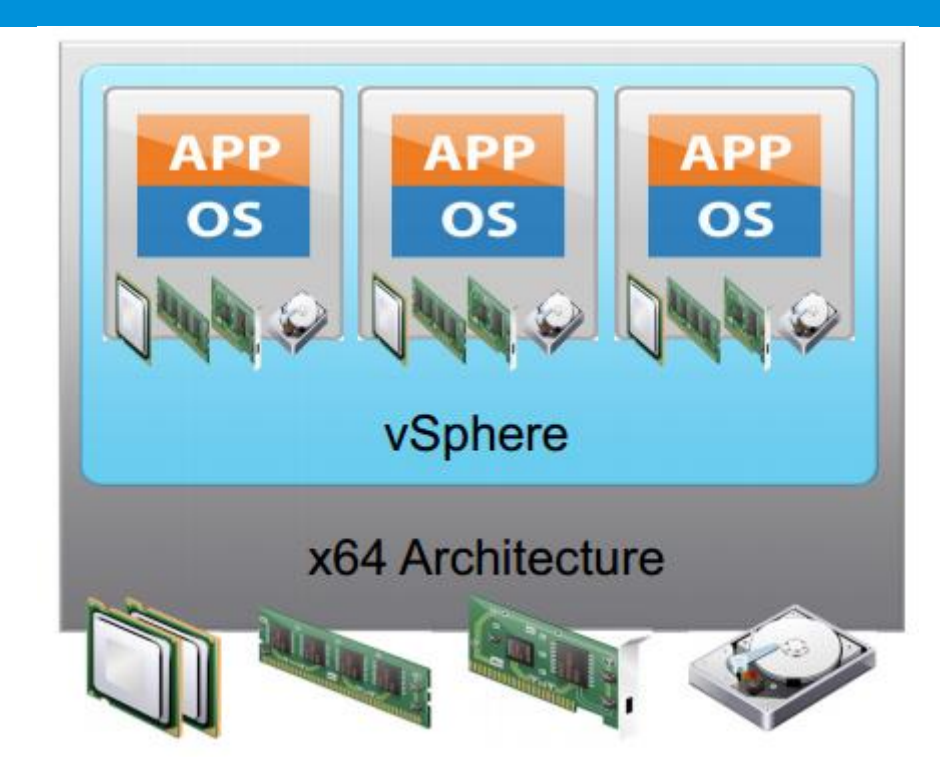

#### Hypervisor Types

Type 1 "Bare Metal"

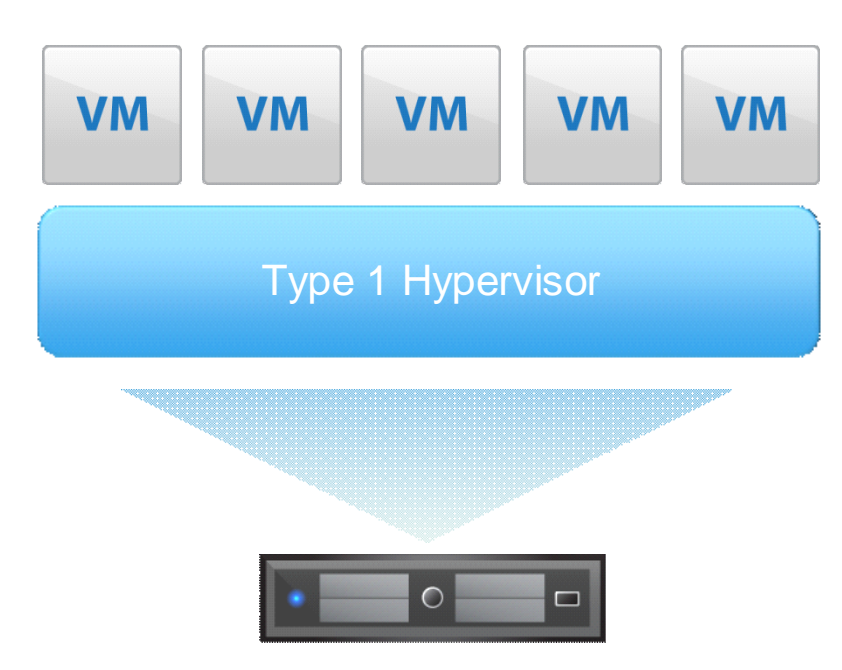

#### Type 2 "Hosted VM"

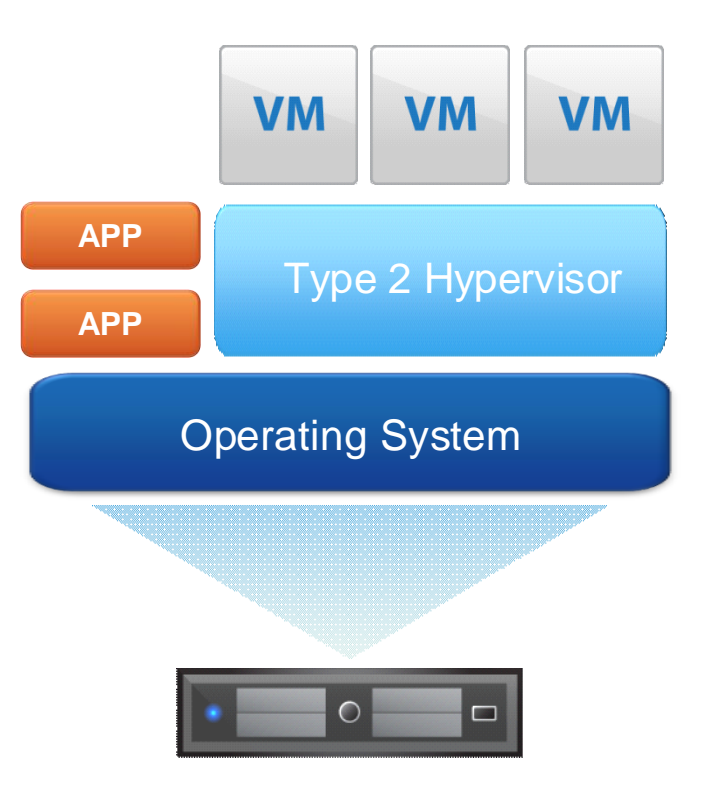

#### **Benefits of Virtualization**

Partitioning

Isolation

Encapsulation

Hardware Independence

#### Partitioning

Run multiple operating systems on one physical machine

Divide system resources between virtual machines

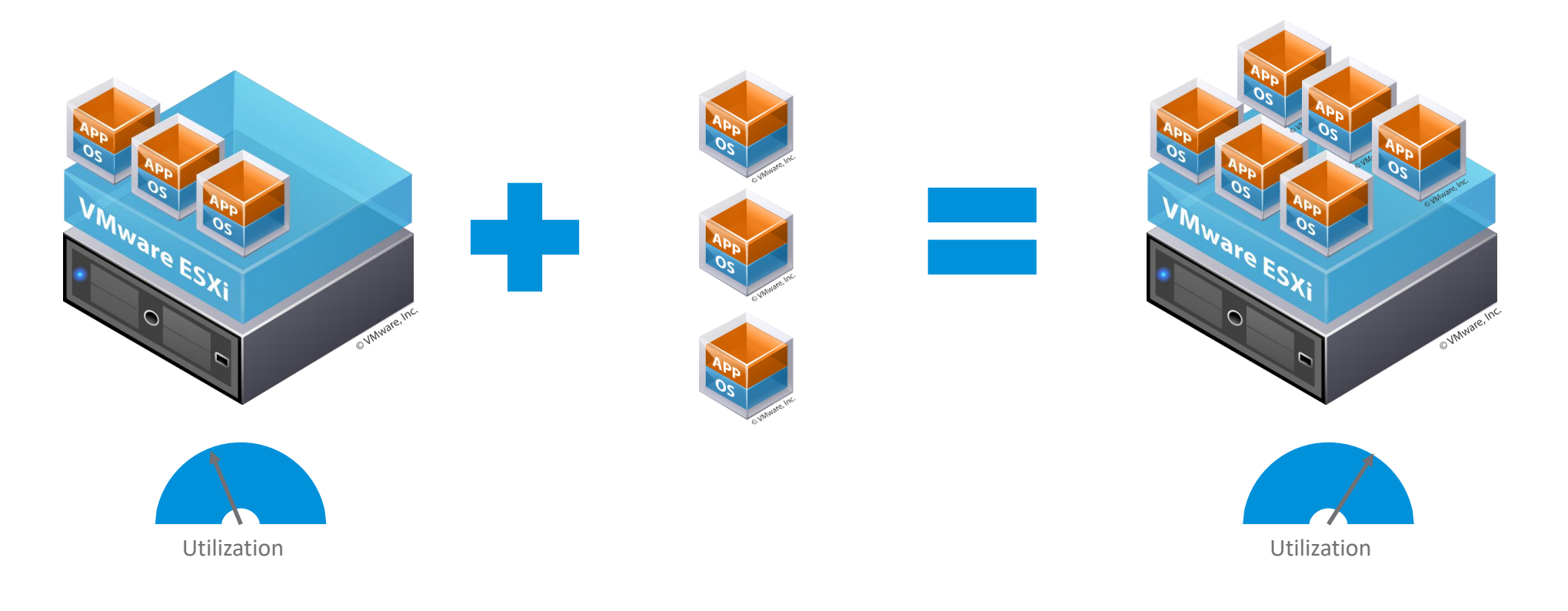

#### Isolation

Fault and security isolation at the hardware/OS level

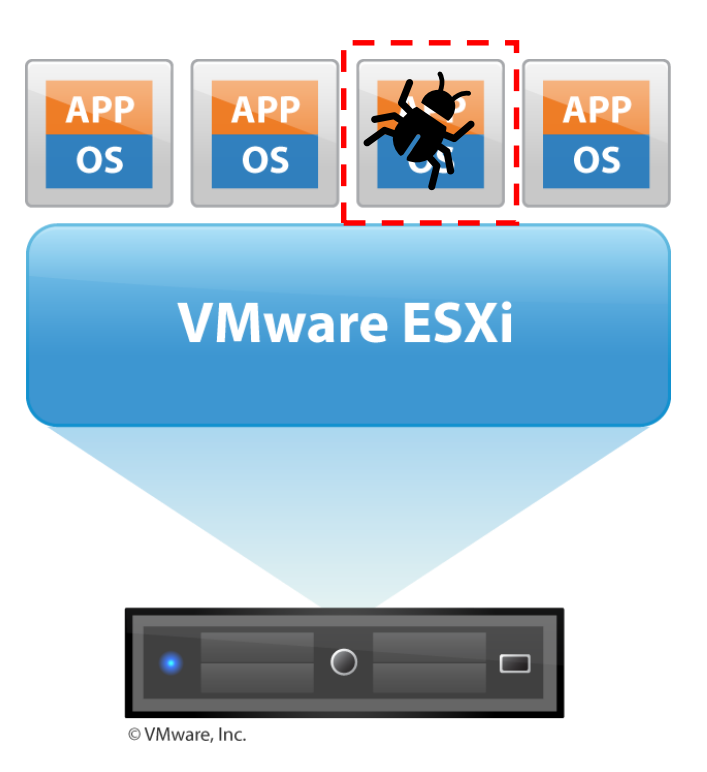

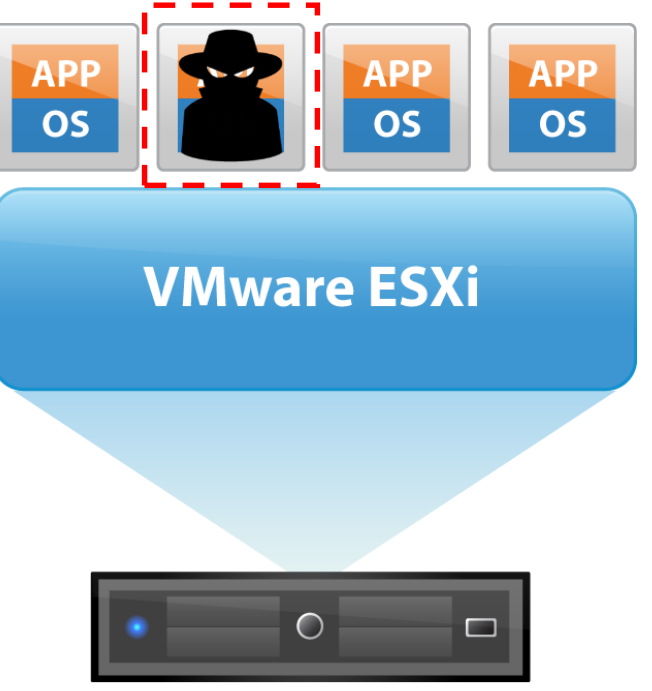

© VMware, Inc.

#### Encapsulation

Entire state of the virtual machine can be saved to files

Move and copy virtual machines as easily as moving and copying files

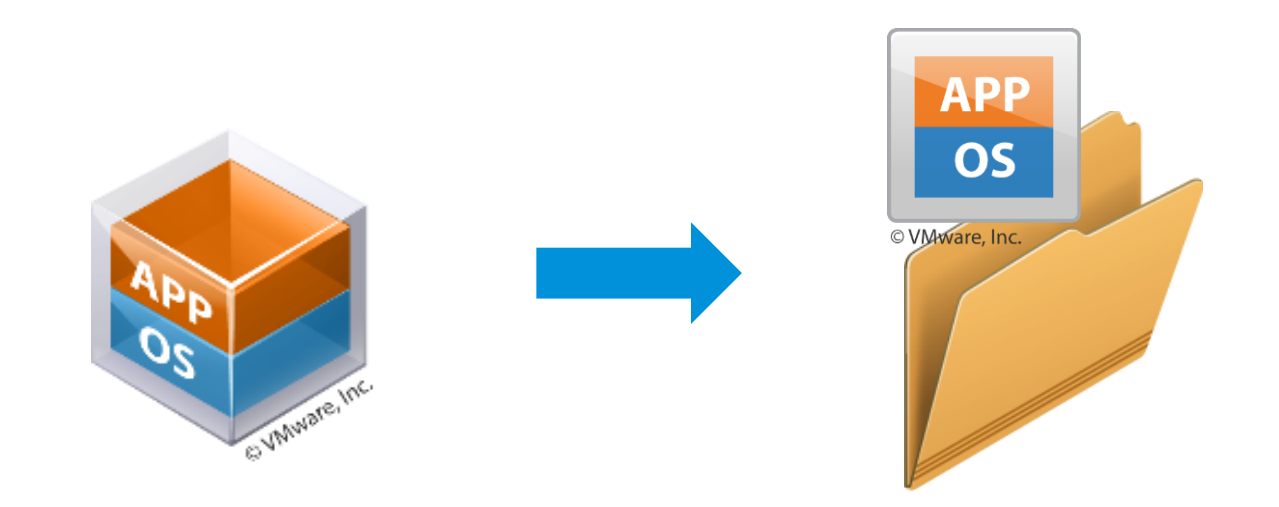

#### Hardware Independence

Provision or migrate any virtual machine to any similar or different physical host

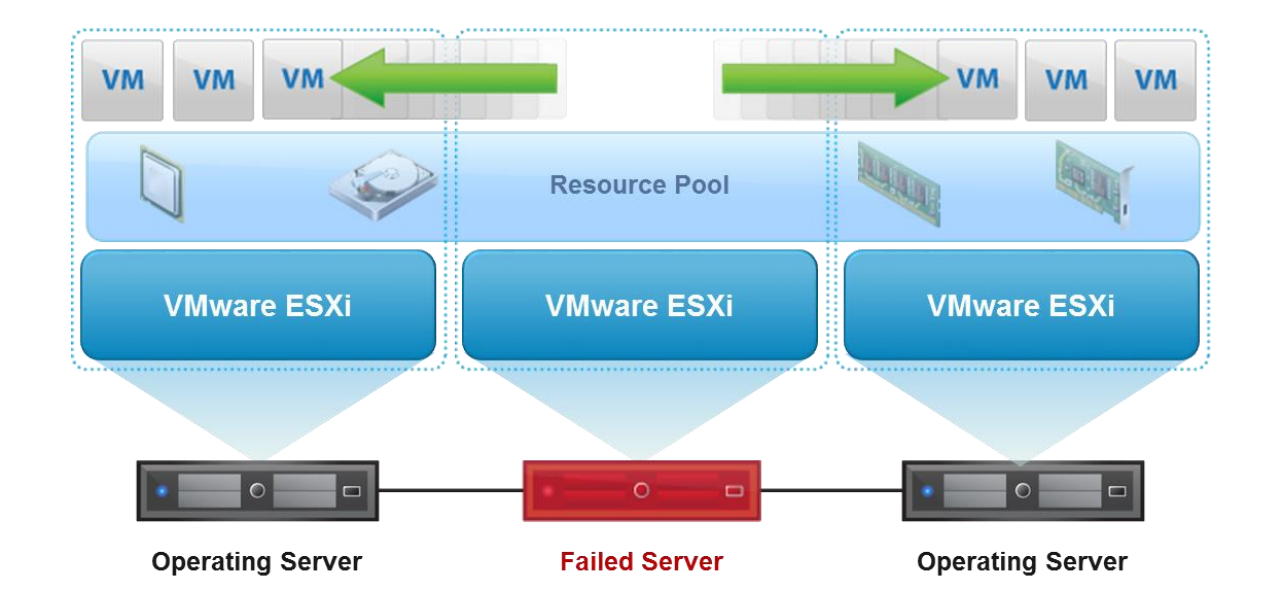

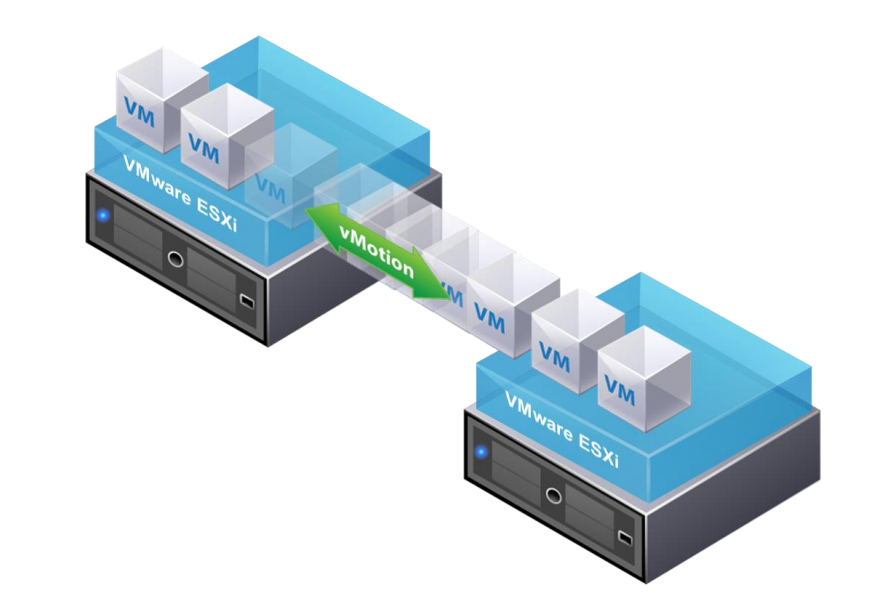

# **Storage Basics**

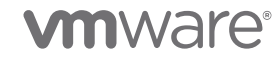

#### Storage Types

Direct-attached

Remote (SAN) attached

Pooled

#### **Direct-attached**

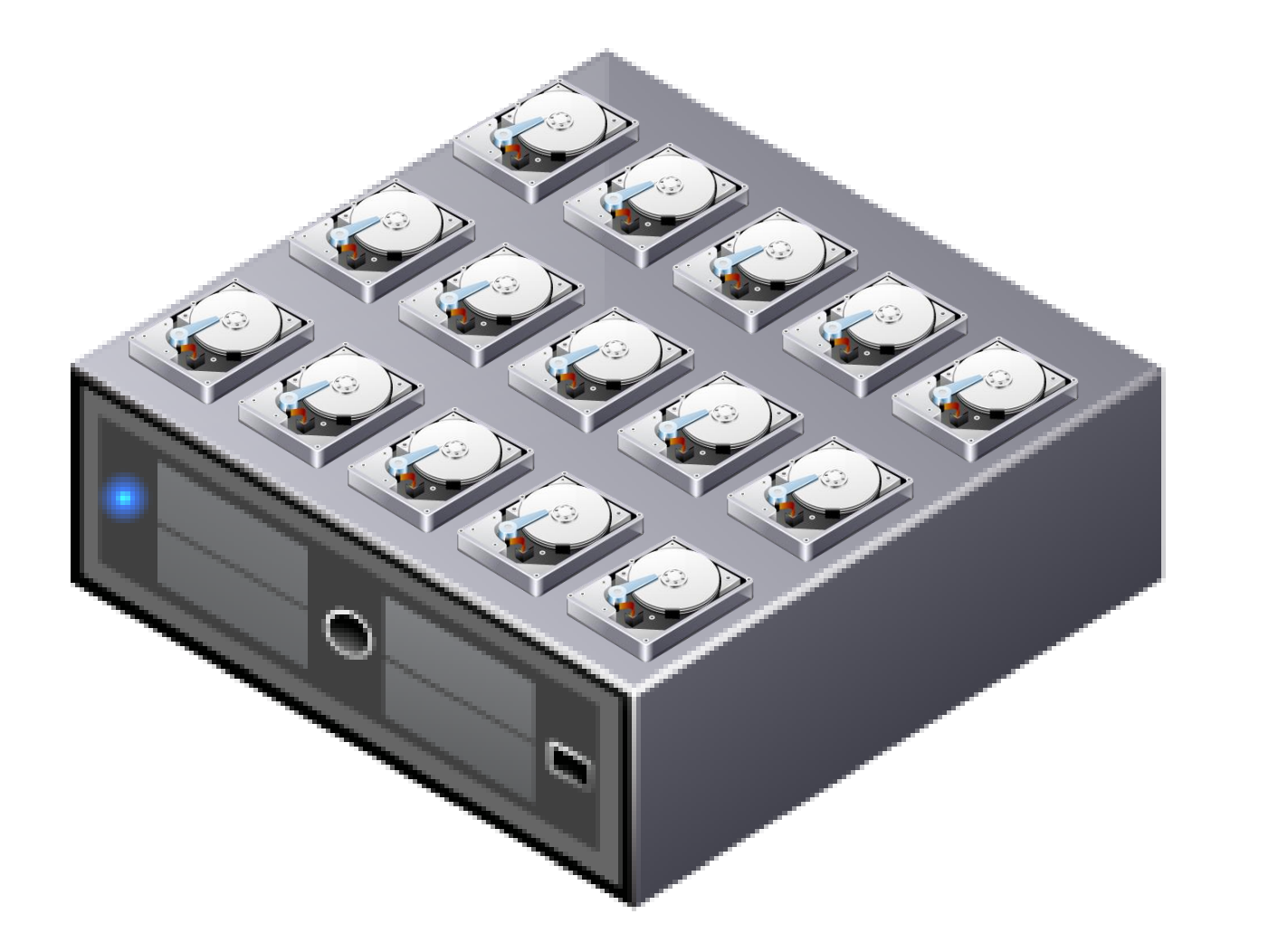

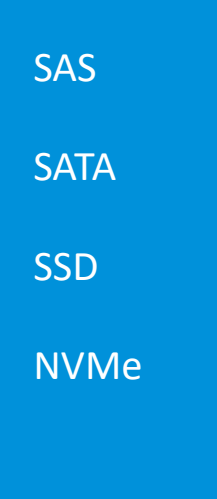

#### Remote (SAN) Attached

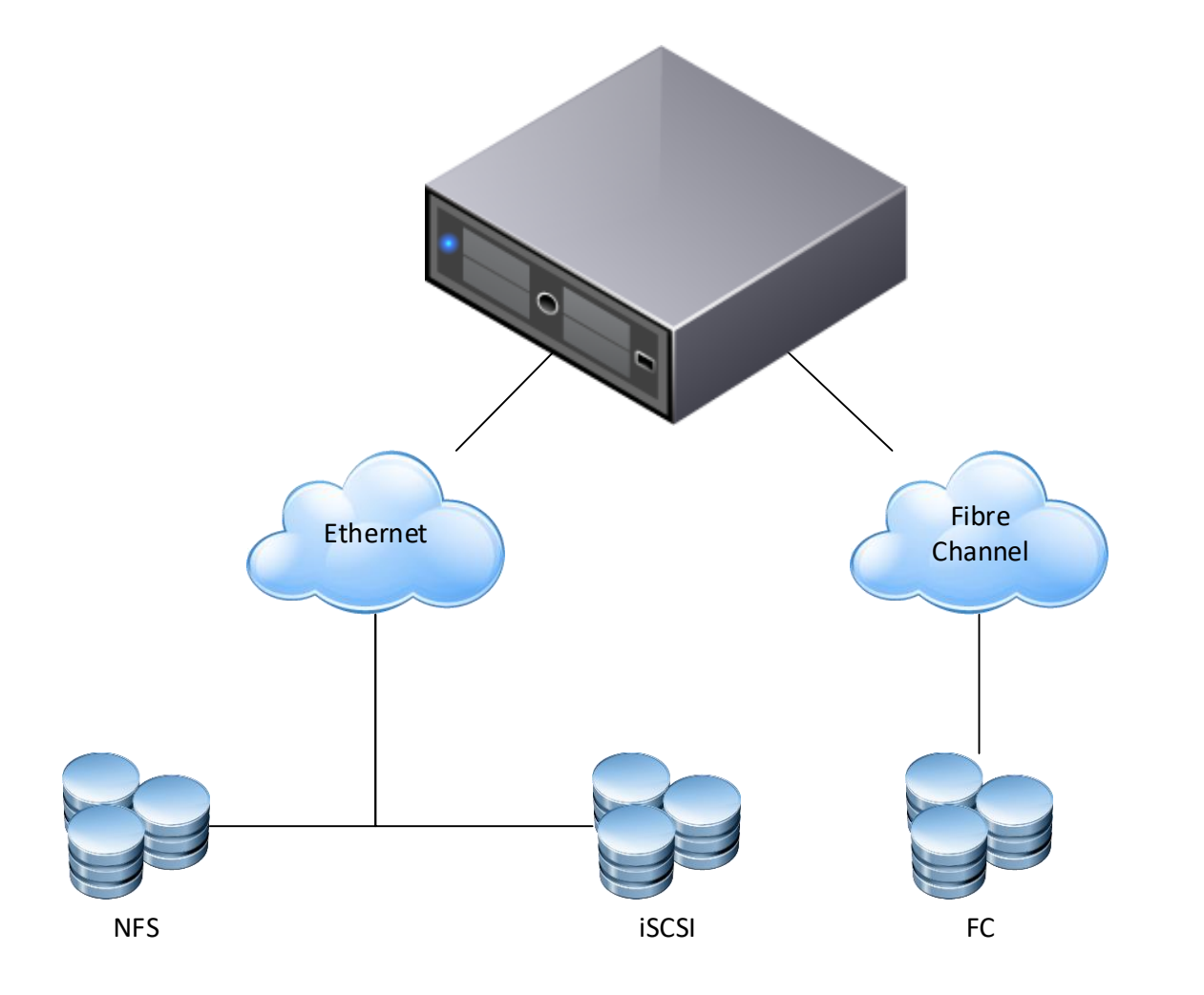

# Block Fibre-channel iSCSI SAS Block NFS v3

• NFS v4.1

#### Pooled Storage (vSAN)

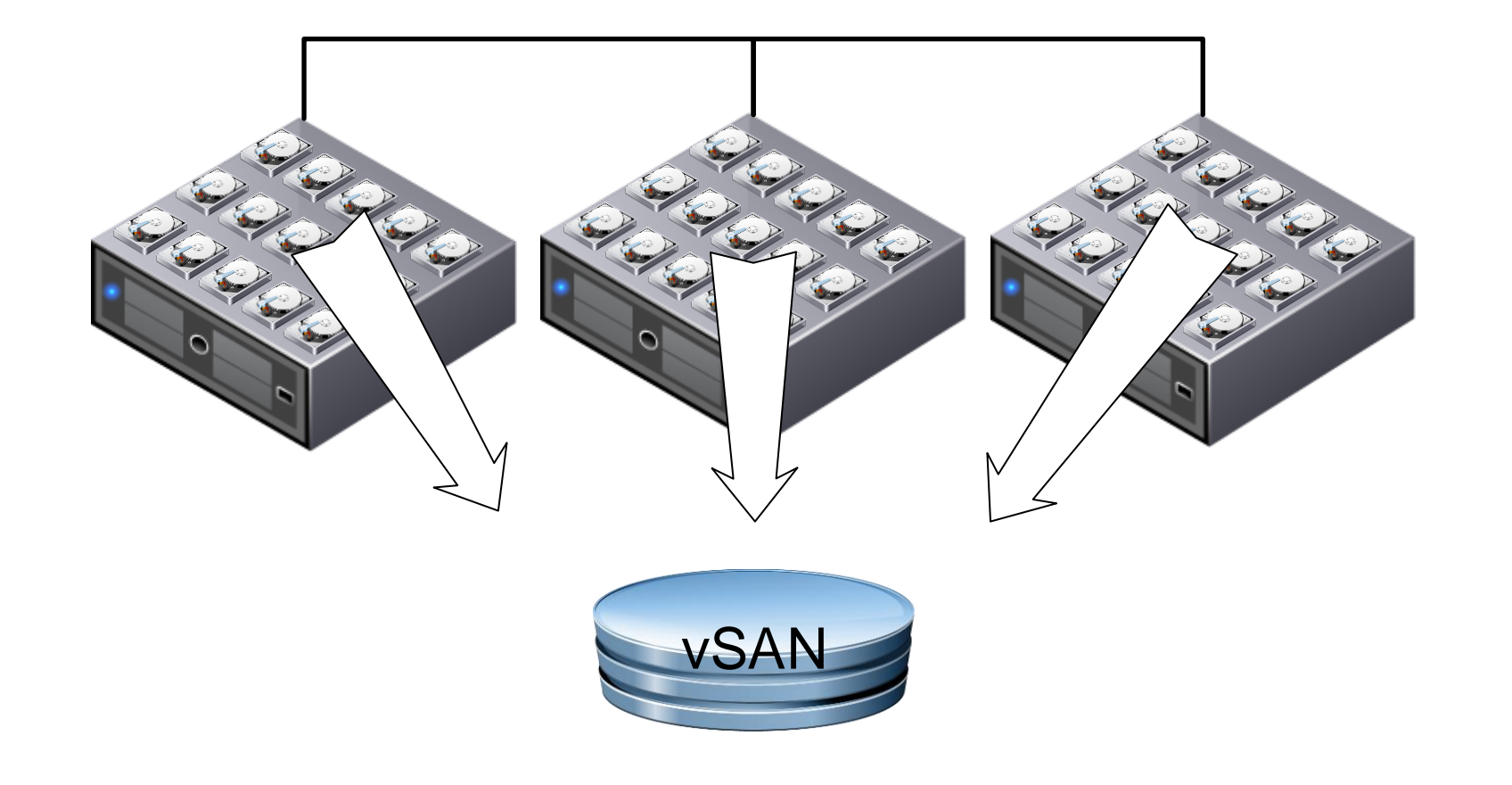

Locally-attached devices

Pooled via software

Redundant Array of Independent **Nodes** (RAIN)

#### Shared Storage

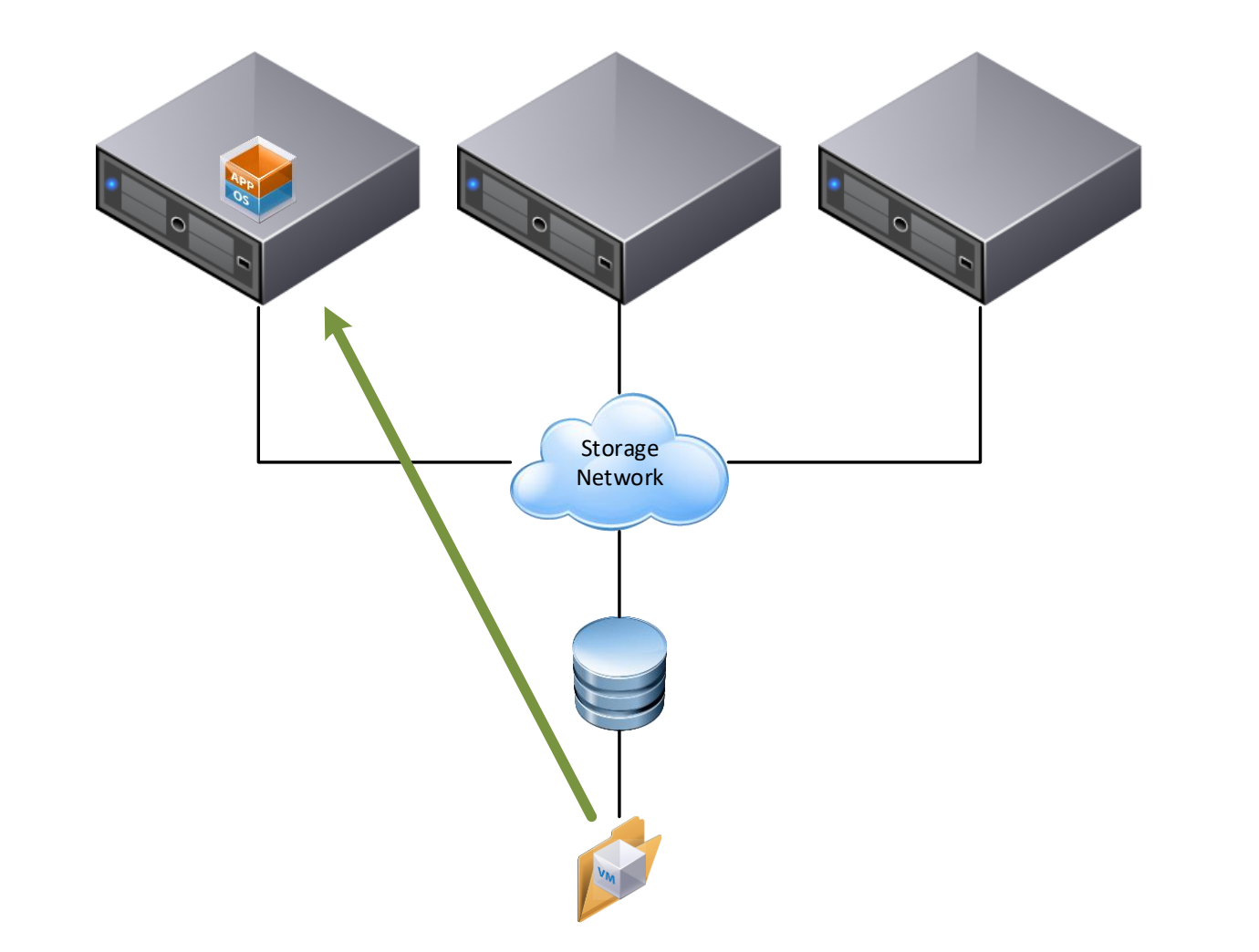

Proactive movement (vMotion)

Reactive Restarts (High Availability)

#### Storage Tips

Multipath: eliminate single points-of-failure

- Be sure your bindings are correct for iSCSI
- Aggregate links will <u>not</u> add performance with NFS 3
- Follow array manufacturer's guidance on storage network
  - This includes use of PSP (path selection policy) providers!
- Understand hybrid array's elevation algorithm before enabling Storage DRS

Avoid RDM (raw device mapping)

Independent switching hardware *-or*-hardware designed for storage+data use

Ethernet Jumbo Frames (MTU: 9000) ← caution!

# **Network Basics**

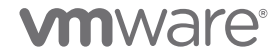

#### Virtual Switch

No Spanning Tree!

VLANs reduce uplink requirements

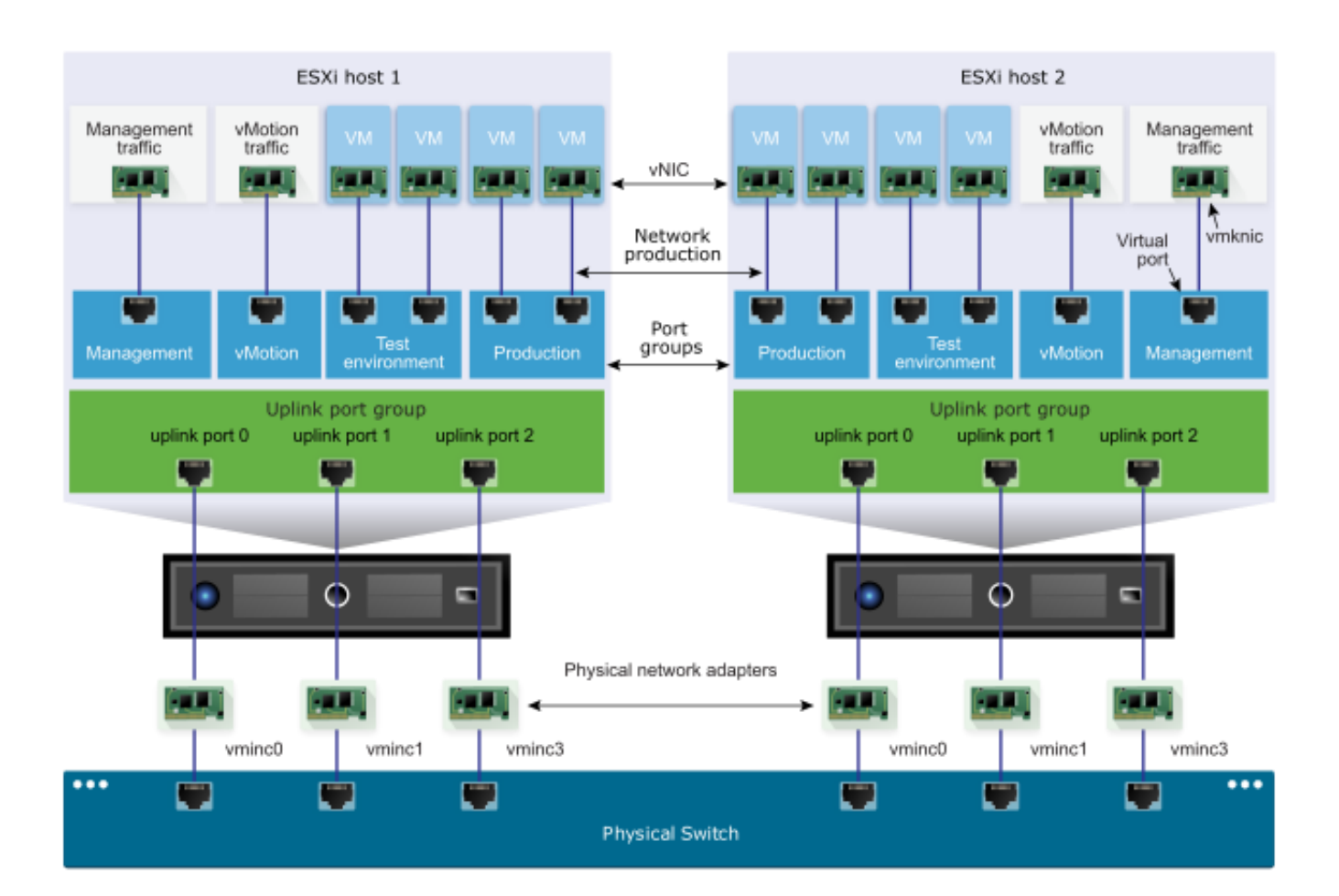

#### **Distributed Virtual Switch**

Reduce management motions

True load balancing

NetFlow & SPAN support

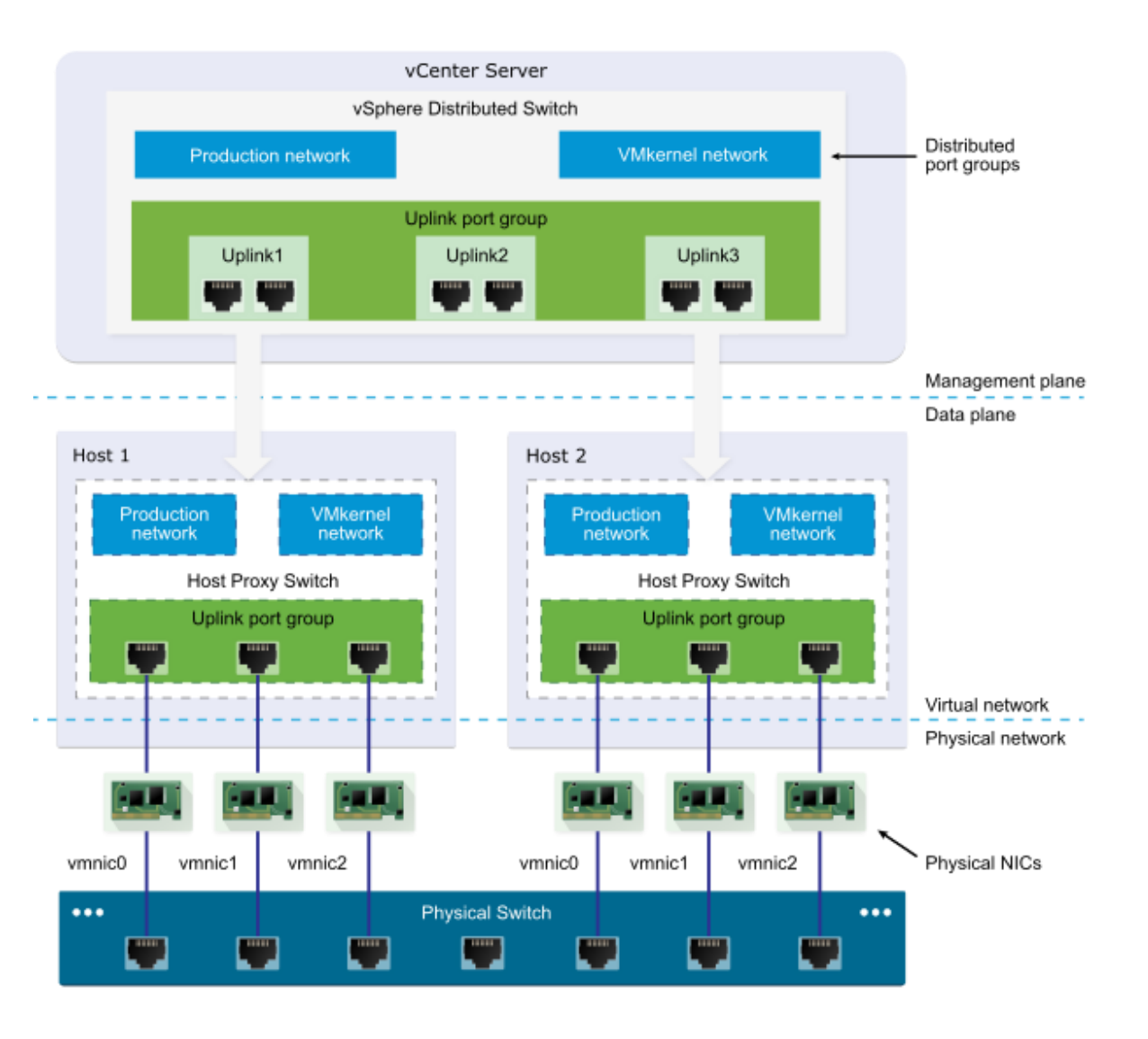

#### VLAN: virtual local area network

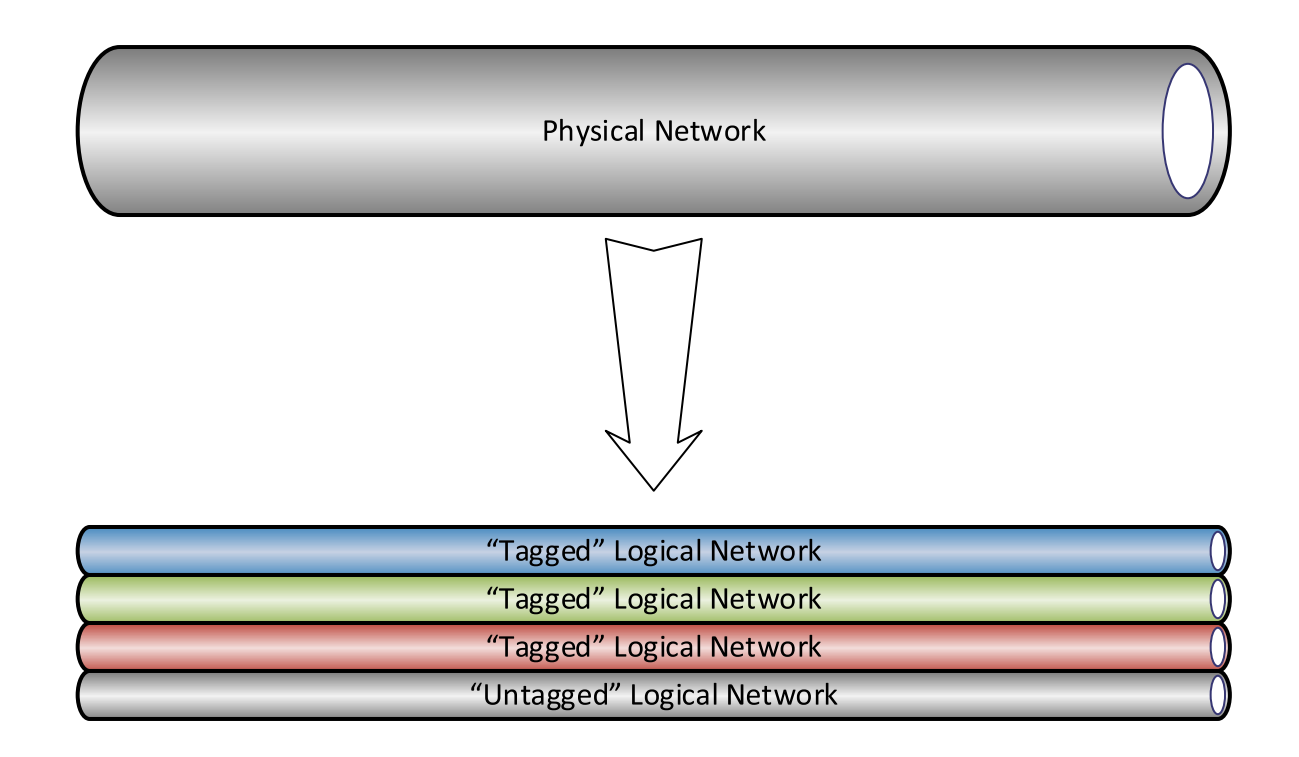

#### **VLANs in Action**

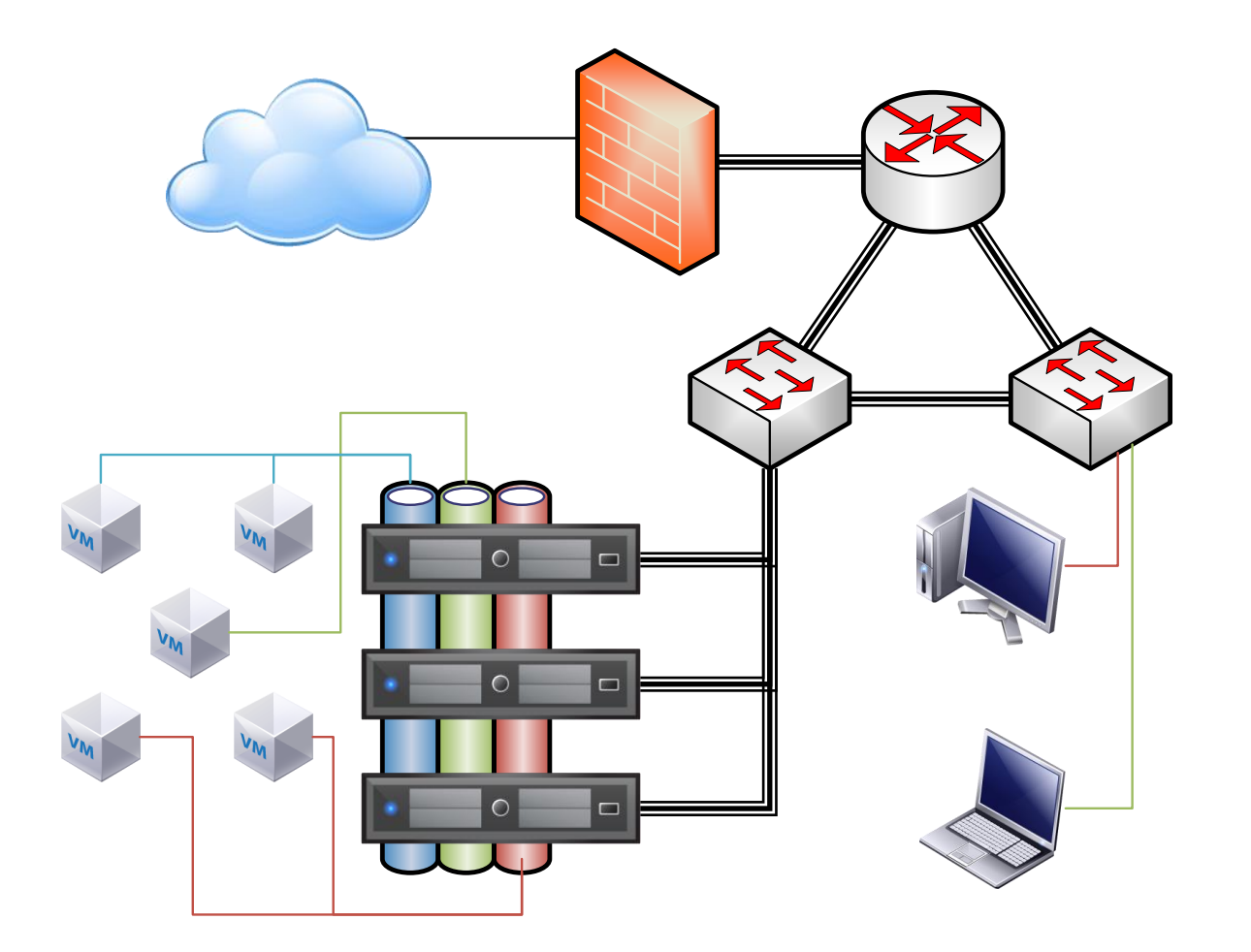

### VLAN Support in vSphere

Virtual Switch Tagging (VST)

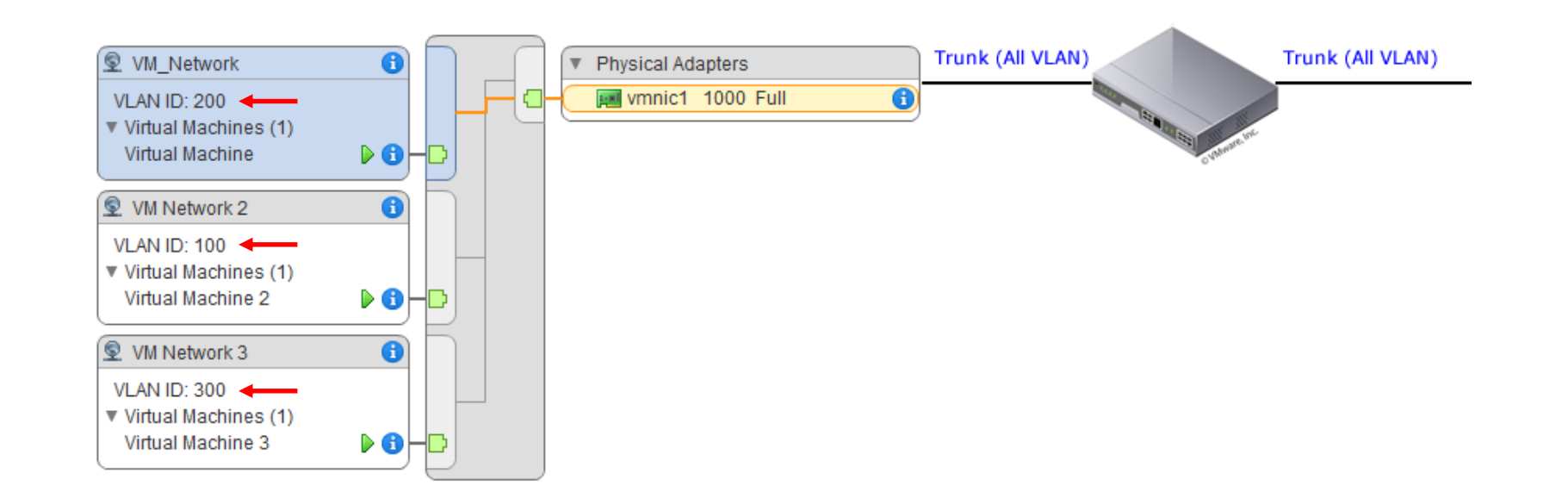

Most common

#### VLAN Support in vSphere

Virtual Guest Tagging (VGT)

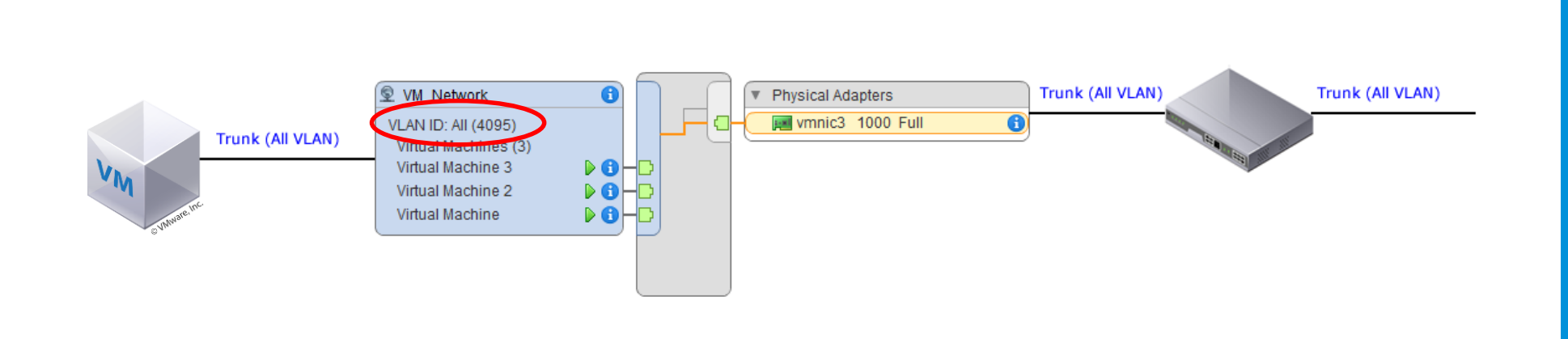

#### Uncommon

Used for special applications where <u>guest</u> must see tagged VLAN *or* multiple VLANs on a single uplink.

# VLAN Support in vSphere

External Switch Tagging (EST)

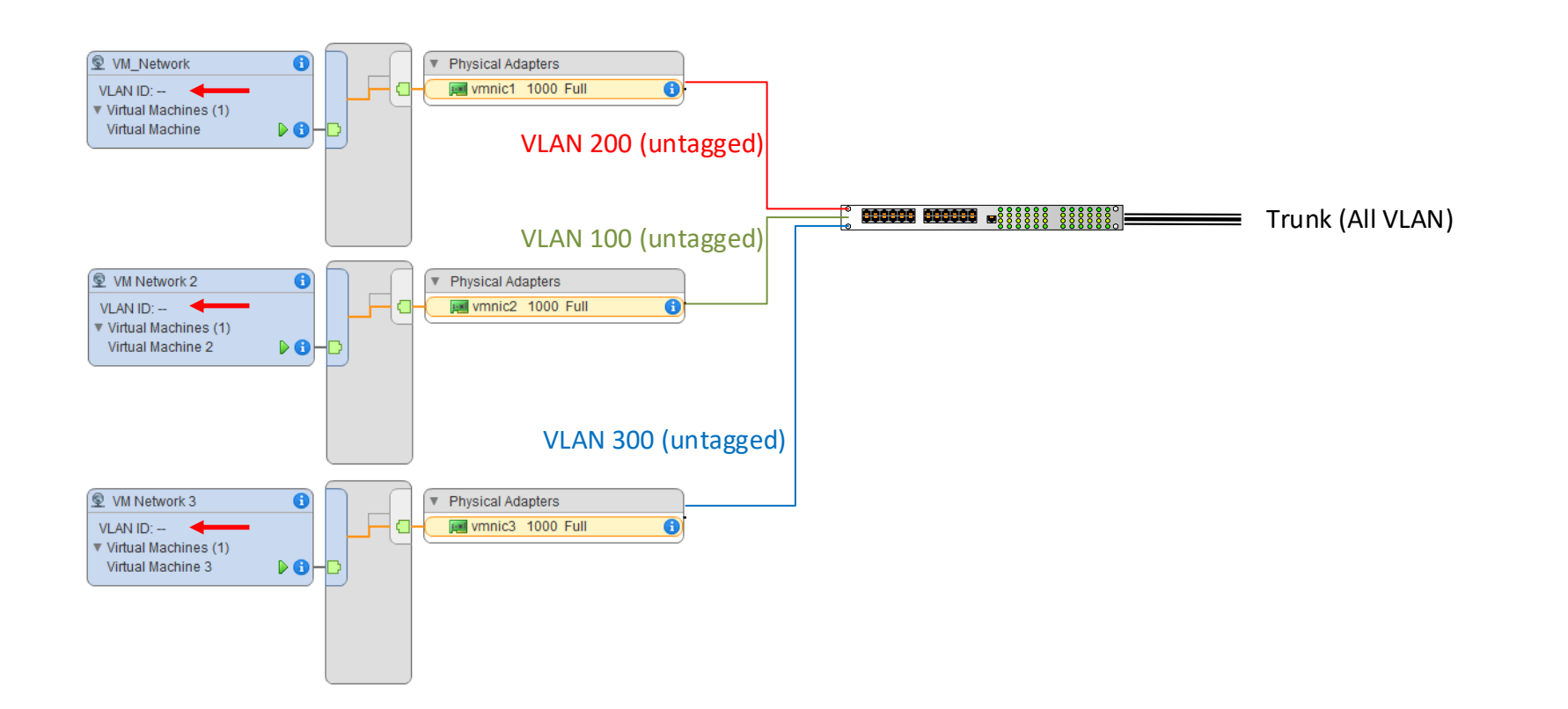

#### Rare

Consumes far more switch/NIC ports

Used where physical isolation is required *or* where no VLANs are in use

#### **Network Tips**

Multi-home hosts

- Increases availability
- Reduces contention\*

10Gbps (or better) for VMkernel networks

Use the Distributed Virtual Switch for VM networks (if licensed)

Keep VMkernel ports on Standard Switches if you have the uplinks available

Create "ephemeral" distributed port groups for VMkernel emergency use

Use tagged VLANs for **everything** for "self-documenting" config.

# Install+Configure ESXi

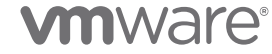

### Deploying your host

It's as easy as...

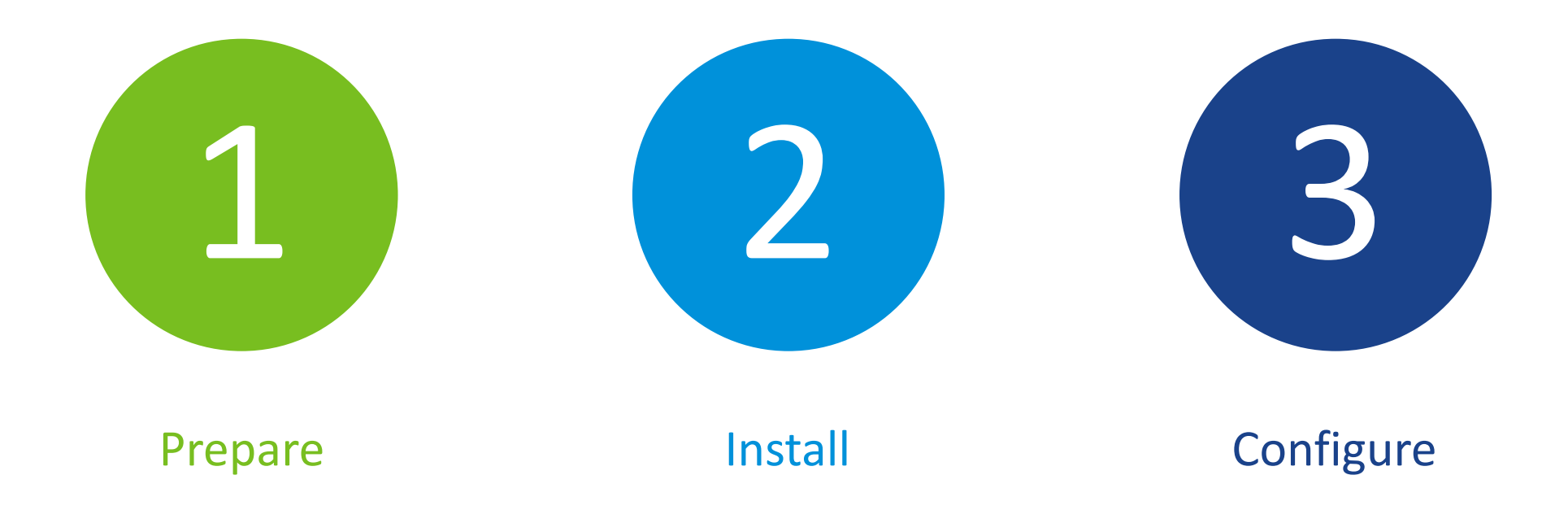

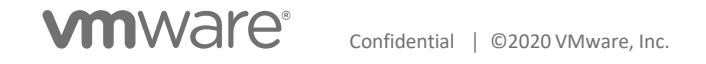

#### Prepare

Validate hardware against HCL (https://www.vmware.com/resources/compatibility/search.php)

#### ESXi ISO with drivers pre-installed

- From host manufacturer
- From VMware

Local Storage (8GB+)

Network uplinks cabled & configured

Unique machine details

- Hostname in DNS (forward & reverse!)
- Management IP address
- Root password

| Select Version:                                          |                                                                                                    |                     |
|----------------------------------------------------------|----------------------------------------------------------------------------------------------------|---------------------|
| 6.7 ~                                                    | VMware Software Manager makes it easy to find, select, and o<br>product or suite with the push of a button. | download the conter |
|                                                          | Get Your vSphere License Key                                                                                |                     |
|                                                          | Read More                                                                                                   |                     |
|                                                          |                                                                                                    |                     |
| Product Downloads                                        | Drivers & Tools Open Source Custom ISOs                                                                     |                     |
| Product Downloads                                        | Drivers & Tools Open Source Custom ISOs                                                                     | Release Date        |
| Product Downloads Custom ISOs OEM Customiz               | Drivers & Tools Open Source Custom ISOs                                                                     | Release Date        |
| Product Downloads Custom ISOs OEM Customiz Lenovo Custor | Drivers & Tools Open Source Custom ISOs<br>red Installer CDs<br>m Image for ESXi 6.7 U3 Install CD          | Release Date        |

### Install

Using the host console

- 1. Mount & Boot ISO
- 2. Select "Install" & accept EULA
- 3. Select storage
- 4. Select keyboard layout
- 5. Provide root password\*
- 6. Confirm installation
- 7. Dismount ISO & restart

(yes, it really is that simple)

## **Initial Configuration**

#### Using the host console

- 1. Log on using DCUI (direct console user interface)
- 2. Configure Management Network
  - 1. Select/deselect NICs
  - 2. Set VLAN
  - 3. Set static IP, mask, gateway, & DNS
  - 4. Set hostname
  - 5. Disable IPv6 (optional, requires reboot)

| System Customization                                       |  |
|------------------------------------------------------------|--|
| <mark>Configure Password</mark><br>Configure Lockdown Mode |  |
| Configure Management Network                               |  |
| Restart Management Network                                 |  |
| lest Management Network                                    |  |
| network Restore uptions                                    |  |
| Configure Keuboard                                         |  |
| Troubleshooting Options                                    |  |
| in operating operations                                    |  |
| View System Logs                                           |  |
|                                                            |  |
| View Support Information                                   |  |
|                                                            |  |
| Reset System Configuration                                 |  |

## Final Configuration (no vCenter)

Using the host web client

- 1. Log on using Host Web Client on management IP
- 2. Configure NTP (Host $\rightarrow$ Manage $\rightarrow$ System $\rightarrow$ Time & Date)
- 3. Configure host networking
  - 1. Create virtual switches for physical NICs
  - 2. Create port groups for virtual switches
  - 3. Add VMkernel NICs for services
- 4. Configure host storage (optional)
  - 1. Bind iSCSI
  - 2. Mount/connect existing datastores
  - 3. Connect new LUNs & initialize
- 5. Deploy vCenter

# DEMO TIME!

#### **Host Install Tips**

Don't waste a lot of time with the Host Web Client: Get vCenter deployed and manage the host that way.

If you won't have identical hosts, use your oldest platform (CPU+chipset generation) as your first system & target for vCenter.

Yes, there's a way to bootstrap vSAN for greenfield. There are easier ways to handle it, too.

The temporary deployment license is equivalent to Enterprise Plus. Take advantage of that while you can (60 days).

#### Secure your host!

- Add the host to Active Directory
- Add AD admins to local groups
- Use a unique root password\* for each host
- Enable Lockdown after adding to vCenter

# Deploy+Configure vCenter Server

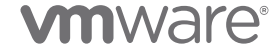

#### Deploying vCenter

...yup, just like the host...

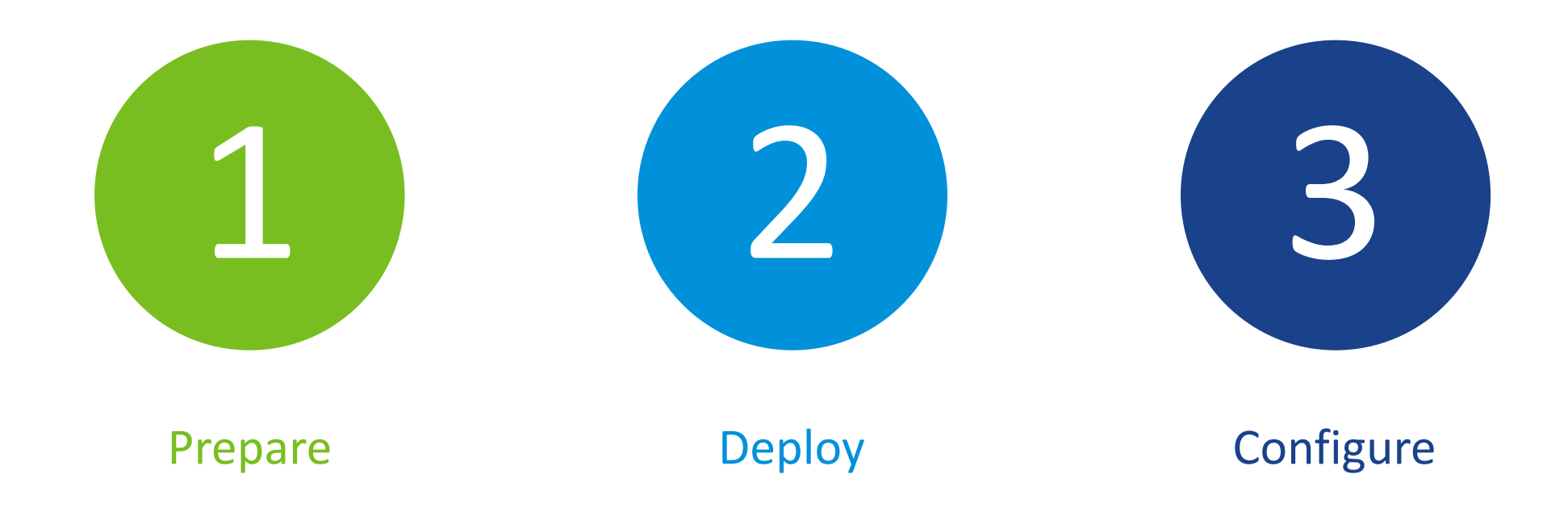

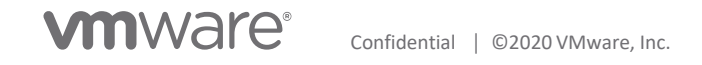

#### Prepare

VCSA (vCenter Server Appliance) ISO

Admin system (Windows, Mac, or Linux!) with network access to target host

Host credentials (IP address | FQDN, root password)

Unique Appliance details

- VM Name
- root password\*
- datastore
- IP address/mask/gateway/DNS, FQDN

SSO Domain parameters

- Domain name ≠ Active Directory domain ← *caution!*
- administrator@<SSO domain> password\*

#### Deploy Using admin system

- 1. Mount VCSA ISO
- 2. Run \vcsa-ui-installer \< platform > \installer
- 3. Select "Install"
- 4. "Walk the Wizard" to complete Stage 1 (deploy the virtual appliance)
- 5. "Walk the Wizard" to complete Stage 2 (set up the virtual appliance)
- 6. Finish: open https://<vcsa.fqdn>:5480/ and install updates

#### Configure

Using the vSphere Web Client

- 1. Using an HTML5-compatible browser, open https://<fqdn.of.vcsa>/
- 2. Download & install CA certificate(s)
- 3. Launch vSphere Web Client (HTML5)
- 4. Configure Licenses
- 5. Configure Authentication (eg Windows AD authentication)
- 6. Create a Datacenter + Cluster
- 7. Configure EVC\* on the cluster
- 8. Add hosts
- 9. Configure host VMkernel ports for: vMotion, Storage, NSX, vSAN, etc.

#### Configure Continued...

- 10. Configure host NTP
- 11. Configure/verify shared storage visibility across cluster
- 12. (optional) Configure Distributed Virtual Switch(es)
- 13. Configure VM networks
- 14. Configure Update Manager, attach baselines & remediate hosts
- 15. Deploy test workload(s)
- 16. Verify vMotion, Storage vMotion
- 17. Enable DRS (license dependent)
- 18. And more!

# DEMO TIME!

#### vCenter Tips

No. vCenter is not **mandatory** 

Yes. vCenter is absolutely "worth it" and unlocks the true potential of your system

Always upgrade vCenter before its hosts

Always upgrade hosts before updating VM hardware version

DO configure automatic backup

# Day 2 Operations

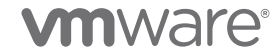

### Getting the most of your kit...

EVC: Enhanced vMotion Compatibility

DRS: Distributed Resource Scheduler\*

RBAC: Role-Based Access Controls

Templates+Profiles for VM deployment

More!

### Enhanced vMotion Compatibility

| VMware EVC is Enabled                                                                                                    |                                  |  |  |  |
|----------------------------------------------------------------------------------------------------|----------------------------------|--|--|--|
| V Mode                                                                                                    |                                  |  |  |  |
| Name                                                                                                    | Intel® "Sandy Bridge" Generation |  |  |  |
| Description                                                                                                    |                                  |  |  |  |
| Applies the baseline feature set of Intel® "Sandy Bridge" Generation processors to all hosts in the cluster.                                                                                                    |                                  |  |  |  |
| Hosts with the following processor types will be permitted to enter the cluster:                                                                                                    |                                  |  |  |  |
| Intel® "Sandy Bridge" Generation                                                                                                    |                                  |  |  |  |
| Intel® "Ivy Bridge" Generation                                                                                                    |                                  |  |  |  |
| Intel® "Haswell" Generation                                                                                                    |                                  |  |  |  |
| Future Intel® processors                                                                                                    |                                  |  |  |  |
| Compared to the Intel® "Westmere" Generation EVC mode, this EVC mode exposes additional CPU features including AVX, XSAVE, and ULE.                                                                                                   |                                  |  |  |  |
| Note: Some "Sandy Bridge" microarchitecture processors do not provide the full "Sandy Bridge" feature set. Such processors do not support this EVC mode; they will only be admitted to the Intel® "Nehalem" Generation mode or below. |                                  |  |  |  |
| For more information, see Knowledge Base article 1003212.                                                                                                    |                                  |  |  |  |

#### **Distributed Resource Scheduler**

| vSphere DRS is Turned ON                                                                                                    |                                                     | SCHEDULE DRS          | RESTORE RESOURCE POOL TREE              | EDIT      |  |  |
|----------------------------------------------------------------------------------------------------|-----------------------------------------------------|-----------------------|-----------------------------------------|-----------|--|--|
| <ul> <li>DRS Automation</li> </ul>                                                                                                    |                                                     |                       |                                         |           |  |  |
| Automation Level                                                                                                    |                                                     |                       |                                         |           |  |  |
| Fully Automated                                                                                                    |                                                     |                       |                                         |           |  |  |
| DRS automatically places virtual machines onto hosts at VM power-on, and virtual machines are automatically migrated from one host to another to optimize resource utilization. |                                                     |                       |                                         |           |  |  |
| Migration Threshold                                                                                                    |                                                     |                       |                                         |           |  |  |
| Apply priority 1, priority 2, and priority 3 recommendations.                                                                                                    |                                                     |                       |                                         |           |  |  |
| DRS provides recommendations when workloads are moderately imbalanced. This                                                                                                    | threshold is suggested for environments with stable | e workloads. (Default | )                                       |           |  |  |
| Predictive DRS                                                                                                    | Predictive DRS is disabled.                         |                       |                                         |           |  |  |
|                                                                                                    | vCenter will not respond to forecasted metrics fro  | om vRealize Operation | ns.                                     |           |  |  |
| Virtual Machine Automation                                                                                                    | Individual virtual machine automation levels enable | ed.                   |                                         |           |  |  |
| <ul> <li>Additional Options</li> </ul>                                                                                                    |                                                     |                       |                                         |           |  |  |
| VM Distribution                                                                                                    | Use DRS defaults: DRS distributes virtual machine   | s across hosts to opt | imally provide resources for running we | orkloads. |  |  |
| Memory Metric for Load Balancing                                                                                                    | Use DRS defaults, active memory + percent of idle   | e memory of virtual n | nachines, when load balancing.          |           |  |  |
| CPU Over-Commitment                                                                                                    | CPU over-commitment is not configured.              |                       |                                         |           |  |  |

#### DRS: VM affinity/anti-affinity

#### VM/Host Rules

| Name                        | Туре                      | Enabled | Conflicts |
|-----------------------------|---------------------------|---------|-----------|
| 📁 Domain Controllers        | Separate Virtual Machines | Yes     | 0         |
| 📁 SQL16                     | Separate Virtual Machines | Yes     | 0         |
| PreferESX1                  | Run VMs on Hosts          | Yes     | 0         |
| PreferESX2                  | Run VMs on Hosts          | Yes     | 0         |
| 📁 PreferESX3                | Run VMs on Hosts          | Yes     | 0         |
| 📁 Netscaler                 | Separate Virtual Machines | Yes     | 0         |
| 📁 anti-affinity-rule-edge-1 | Separate Virtual Machines | Yes     | 0         |
|                             |                           |         |           |

#### 🕂 Add... 🥖 Edit... 🗙 Delete

#### VM/Host Rule Details

The listed 2 Virtual Machines must run on different hosts.

| 🕂 Add 🕧 Details 💥 Remove | Conflicts |   |  |
|--------------------------|-----------|---|--|
| Rule Members             | Conflicts |   |  |
| 🔂 dcO                    | 0         | - |  |
| 🔂 dc1                    | 0         |   |  |
|                          |           |   |  |

#### **Role-Based Access Controls**

| Roles                                  |                       |   |                                    |       |            |
|----------------------------------------|-----------------------|---|------------------------------------|-------|------------|
| Roles provider:                        | vcsa.home.millard.org | ~ |                                    |       |            |
| + 🗈 🖉 🗙                                |                       |   | DESCRIPTION                        | USAGE | PRIVILEGES |
| Administrator                          |                       | * | Alarms                             |       |            |
| Read-only                              |                       |   | Create alarm                       |       |            |
| No access                              |                       |   | Modify alarm                       |       |            |
| Content library administrator (sample) |                       |   | Remove alarm                       |       |            |
| Datastore consumer (sample)            |                       |   | Permission                         | s     |            |
| Network administrator (sample)         |                       |   | Modify permiss                     | sion  |            |
| No cryptography administrator          |                       |   | Detector                           |       |            |
| Resource pool administrator (sample)   |                       | 1 | Datastore                          |       |            |
| Tagging Admin                          |                       |   | <ul> <li>Browse datasto</li> </ul> | ore   |            |
| Virtual machine power user (sample)    |                       |   | Folder                             |       |            |
| Virtual machine user (sample)          |                       |   | Create folder                      |       |            |

#### Templates + Profiles

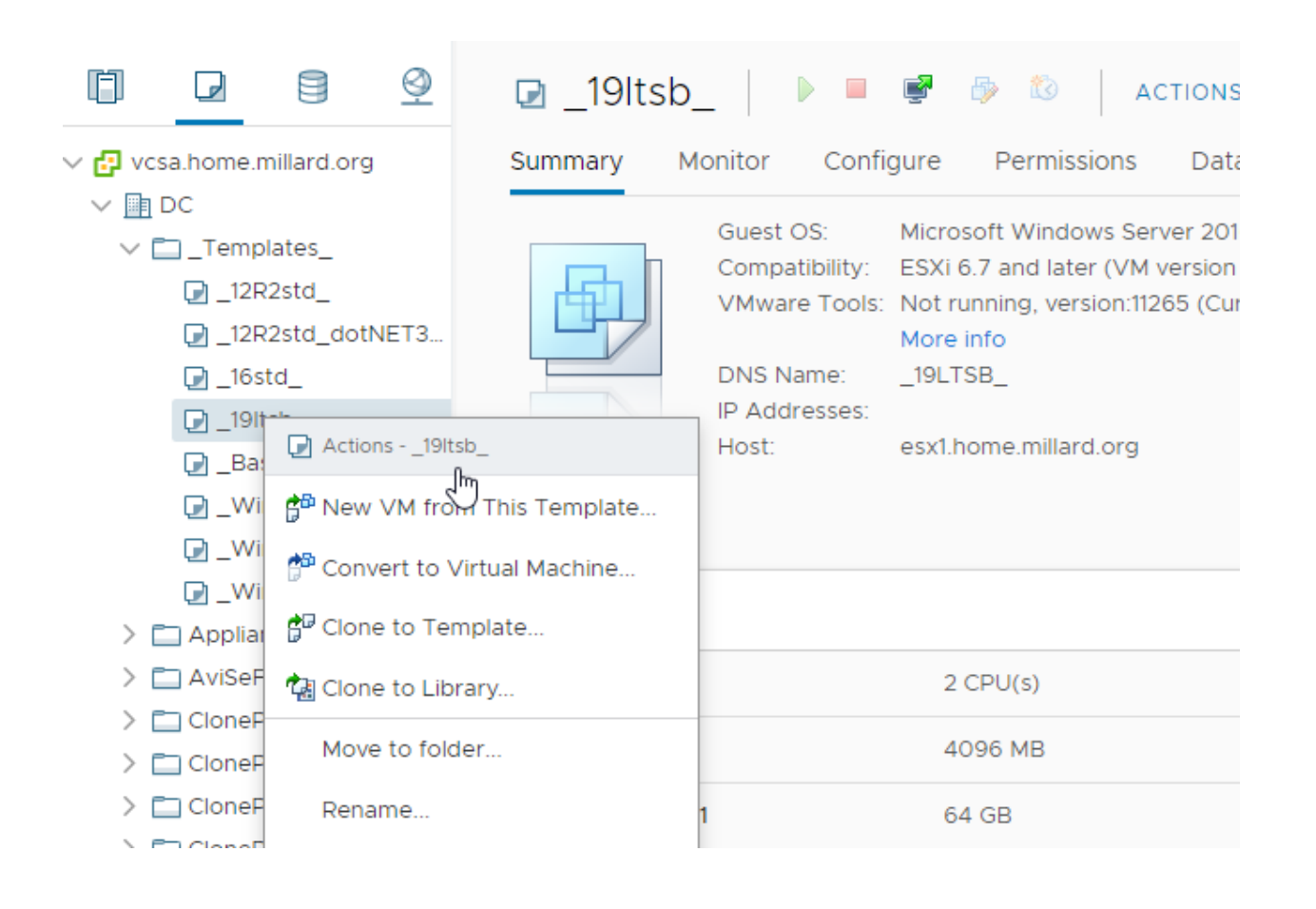

#### VM Customization Specifications

| + New 🖨 Import   🖉 Edit         | 🗍 Duplicate 🕒 Export 🛞 Delete |
|---------------------------------|-------------------------------|
| Name                            | ✓ Guest OS                    |
| Domain Join, Sysprep            | Windows                       |
| Static IP, Domain Join, Sysprep | Windows                       |
| Static IP, Sysprep              | Windows                       |
| Sysprep                         | Windows                       |

#### Living with vSphere Some DOs and DON'Ts

DO enable alert emails

DON'T use resource pools to organize workloads; that's what folders are for

DO understand your support entitlement (basic vs production)

DON'T disable EVC when using identical hardware

DO use optimized templates and keep them updated

If your licensing allows:

DO enable DRS (Distributed Resource Scheduler)

DON'T complicate the network with LACP/Etherchannel

#### Living with vSphere Other tips

BACKUP YOUR VMs!!!

Use strong passwords\*, update/confirm vcsa policy

Avoid guest-based AntiVirus

| tup                     |
|-------------------------|
| y<br>til a              |
| @nixcraft               |
| y<br>til a<br>®nixcraft |

# DEMO TIME!

Jim Millard jmillard@vmware.com @millardjk

Thank You